# Instructions for payments the conference fee for SPECOM 2024

| Your details         Email (required for login into system)*         Confirm your email*         Password*         Confirm your password*         Confirm your password*         Privacy Statement         Seneral Information         FTN Conference is devoted to properly protect your personal data. Therefore, we strictly adhere to legal required when collecting and processing personal data. This specifically includes the EU's General Data Protection Regulation (GDPR), as well as the telecommunications law.                                                                                                    | Par      | ticipation registration                                                                                                    |
|----------------------------------------------------------------------------------------------------|----------|----------------------------------------------------------------------------------------------------|
| Your details         Email (required for login into system)*         Confirm your email*         Password*         Confirm your password*         Confirm your password*         Privacy Statement         General Information         FTN Conference is devoted to properly protect your personal data. Therefore, we strictly adhere to legal requirer when collecting and processing personal data. This specifically includes the EU's General Data Protection Regulabil (GDPR), as well as the telecommunications law.                                                                                                    |          |                                                                                                    |
| Email (required for login into system)*  Confirm your email*  Password*  Confirm your password*  Confirm your password*  Privacy Statement  FTN Conference is devoted to properly protect your personal data. Therefore, we strictly adhere to legal required when collecting and processing personal data. This specifically includes the EU's General Data Protection Regulable (GDPR), as well as the telecommunications law.                                                                                                    | -V       | our details                                                                                                    |
| Email (required for login into system)* Confirm your email* Password* Confirm your password* Confirm your password |          | Jul Octana                                                                                                    |
| Confirm your email* Password* Confirm your password* Confirm your pa |          | Email (required for login into system)*                                                                                                    |
| Confirm your email* Password* Confirm your password* Confirm your p  |          |                                                                                                    |
| Password*         Confirm your password*         Confirm your password*         Privacy Statement         General Information         FTN Conference is devoted to properly protect your personal data. Therefore, we strictly adhere to legal requirent when collecting and processing personal data. This specifically includes the EU's General Data Protection Regulatio (GDPR), as well as the telecommunications law.                                                                                                    |          | Confirm your email*                                                                                                    |
| Password*  Confirm your password*  Privacy Statement  General Information  FTN Conference is devoted to properly protect your personal data. Therefore, we strictly adhere to legal requiren when collecting and processing personal data. This specifically includes the EU's General Data Protection Regulati (GDPR), as well as the telecommunications law.                                                                                                    |          |                                                                                                    |
| Confirm your password*  Privacy Statement  General Information  FTN Conference is devoted to properly protect your personal data. Therefore, we strictly adhere to legal requiren when collecting and processing personal data. This specifically includes the EU's General Data Protection Regulatio (GDPR), as well as the telecommunications law.                                                                                                    |          | Password*                                                                                                    |
| Privacy Statement  General Information  FTN Conference is devoted to properly protect your personal data. Therefore, we strictly adhere to legal requiren when collecting and processing personal data. This specifically includes the EU's General Data Protection Regulati (GDPR), as well as the telecommunications law.                                                                                                    |          | Confirm your paceword                                                                                                    |
| Privacy Statement General Information FTN Conference is devoted to properly protect your personal data. Therefore, we strictly adhere to legal requirer when collecting and processing personal data. This specifically includes the EU's General Data Protection Regulati (GDPR), as well as the telecommunications law.                                                                                                    |          | commit your pushtoru                                                                                                    |
| Privacy Statement General Information FTN Conference is devoted to properly protect your personal data. Therefore, we strictly adhere to legal requirer when collecting and processing personal data. This specifically includes the EU's General Data Protection Regulati (GDPR), as well as the telecommunications law.                                                                                                    |          |                                                                                                    |
| General Information<br>FTN Conference is devoted to properly protect your personal data. Therefore, we strictly adhere to legal requirer<br>when collecting and processing personal data. This specifically includes the EU's General Data Protection Regulati<br>(GDPR), as well as the telecommunications law.                                                                                                    | P        | rivacy Statement                                                                                                    |
| FTN Conference is devoted to properly protect your personal data. Therefore, we strictly adhere to legal requiren<br>when collecting and processing personal data. This specifically includes the EU's General Data Protection Regulati<br>(GDPR), as well as the telecommunications law.                                                                                                    |          | energi information                                                                                                    |
| when collecting and processing personal data. This specifically includes the EU's General Data Protection Regulati<br>(GDPR), as well as the telecommunications law.                                                                                                    | E        | Energy more than the second to prove the protect your personal data. Therefore, we strictly adhere to legal requirement                                              |
|                                                                                                    | wi<br>(G | nen collecting and processing personal data. This specifically includes the EU's General Data Protection Regulation<br>iDPR), as well as the telecommunications law. |
| This privacy statement informs you how FTN Conference collects and uses your personal data.                                                                                                    | TR       | his privacy statement informs you how FTN Conference collects and uses your personal data.                                                                           |
| What is versional Data?                                                                                                    |          | mar is relavior para.                                                                                                    |

Registration: https://www.ftnconference.com/accounts/registration/specom-2024

After completing the registration form, you will receive an email from the FTNConference online system. Clicking the link in the email will open a new page in your browser, where you need to click the provided link to complete the registration process.

After that, you can log in to the online system.

| SPECOM 2024 |                                                                                                    |  |
|-------------|----------------------------------------------------------------------------------------------------|--|
|             | SPECOM 2024                                                                                             |  |
|             | Login                                                                                                   |  |
|             | Your email address                                                                                      |  |
|             | Password                                                                                                |  |
|             | LOGIN                                                                                                   |  |
|             | Forgotten password? Click here!                                                                         |  |
|             | Have login problems? Do not forget to enable web browser cookies.<br>How to enable cookies? Click here! |  |
|             | Click here to open a new account for the participation in the conference.                               |  |
|             | FTN Conference - Conference organiser<br>© 2024. Faculty of Technical Sciences, Novi Sad, Serbia        |  |

Login: https://www.ftnconference.com/accounts/login/specom-2024

When you log in, this page will open:

|                 | Hello vikolaĝ                                                                                                    | kerreen.com! Logout |
|-----------------|----------------------------------------------------------------------------------------------------|---------------------|
| SPECOM 2024     |                                                                                                    | Your participation  |
|                 |                                                                                                    | Update record       |
| Account Details |                                                                                                    |                     |
| td              | 0                                                                                                    |                     |
| First Name      | Nikola                                                                                                    |                     |
| Last Name       | Kavecan                                                                                                    |                     |
| Company         |                                                                                                    |                     |
| Company Address |                                                                                                    |                     |
| Company VAT     |                                                                                                    |                     |
| Title/Position  |                                                                                                    |                     |
| Email address   | nikola@kavecan.com                                                                                                    |                     |
| Phone           | +381 628311667                                                                                                    |                     |
| Note            |                                                                                                    |                     |
|                 | TTN Conference – Conference organiser     Fakutat tehnilich nauka (Facuty of Technical Sciences, FTH) – Actaeva: Tig Doutles Consolvice 6, 21000 Novi Sed, Serbia W/T (PID): 100724720 - Met, bn 00007104 - Reg. In 2300007104 - Kolmers Activity (Fdp): Education and Scientific Research - Business Activity (     Facult stem (Technical Consol (Consol)) | ode: 40322          |

You need to **click on the "Your participation"** menu. Then, you will get a page that you need to fill out. This is the beginning of the page:

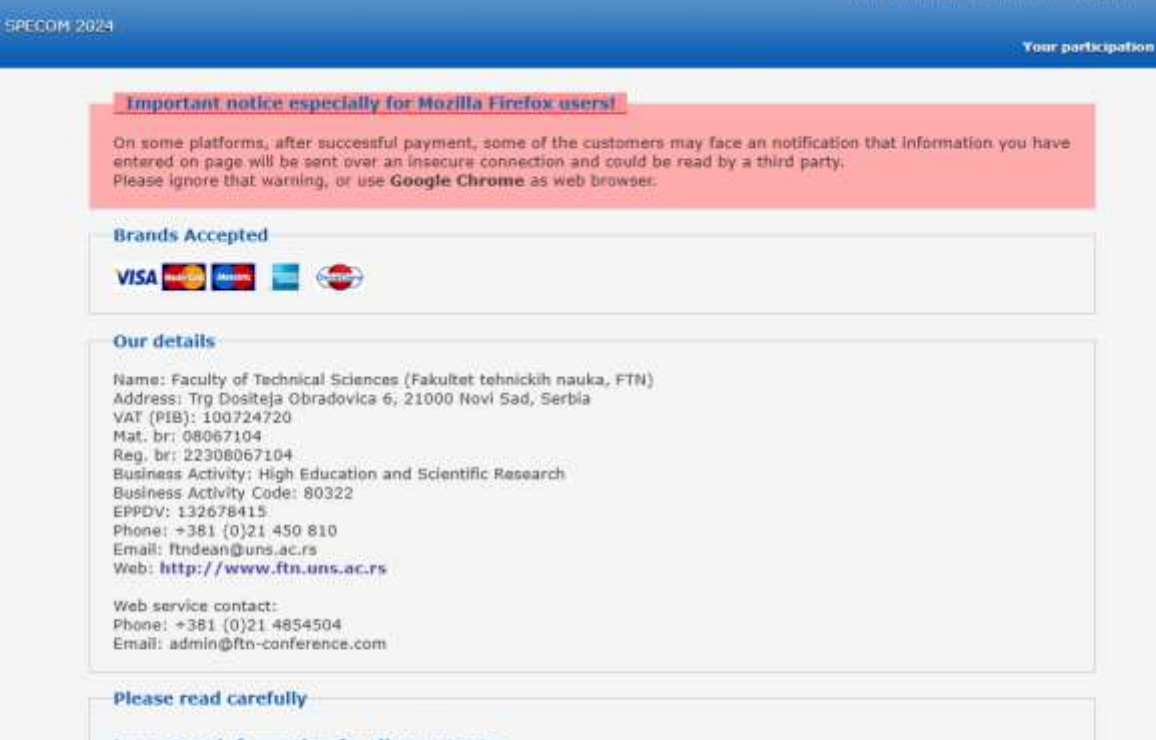

### Important information for discount rates

Registration confirmation Registration confirmation will be sent by email on receipt of full payment AND/OR proof of your status for discount rates.

## **Payment methods**

Payment Card online Cards accepted for online payments: VISA@, Eurocard@ and Mastercard@

### **Bank Order form**

All bank commissions and charges are to be born by sending bank on the account of the ordering customer (conference participants). Please inform your bank about this when ordering the transfer.

-

Around the middle of the page, there is a section where the author needs to fill in the data (see several pictures below).

# The registration fee AT LEAST ONE NET REGISTRATION FEE PER EACH ACCEPTED REGULAR PAPER IS REQUIRED. An accepted paper should be presented at SPECOM conference by author/coauthor. Paper could be alternatively distance presented (by Internet, without personal presence of the presenter at the conference). Such a case should be notified be for the voember 5 (specom 2024@uns.ac.rs). Additionally to the regular registration fee a special tax for distance presented paper should be paid before November 10. Special registration fee discount for participants There is a special registration fee discount for participants from Western Balkan countries and previous organizers of SPECOM (India and Russia) – about 20% Contribution ID - mandatory field MOTE: If you are paying a registration fee that is not related to the paper (e.g. coauthors, accompany persons), please write the text No Contribution ID.

| PARTICIPATION FEE                                                             | Regular registration fee                       | Special registration fee<br>discount for participants<br>from Western Balkan<br>countries and previous<br>organizers of SPECOM<br>(India and Russia) – about<br>20% |
|-------------------------------------------------------------------------------|------------------------------------------------|----------------------------------------------------------------------------------------------------|
| In advance, regular fee                                                       | ④ 42480.00 RSD                                 | O 34220.00 RSD                                                                                                    |
| (one (co)author and a paper)                                                  | (aprox 360.00 €)                               | (aprox 290.00 €)                                                                                                    |
| At Conference, regular fee                                                    | ○ 47200.00 RSD<br>(aprox 400.00 €)             | O 37760.00 RSD<br>(aprox 320.00 €)                                                                                                    |
| In advance, light                                                             | ○ 31860.00 RSD                                 | O 25370.00 R5D                                                                                                    |
| (e.g. coauthors, accompany persons)                                           | (aprox 270.00 €)                               | (aprox 215.00 €)                                                                                                    |
| At Conference, light                                                          | ○ 35400.00 RSD                                 | ○ 28320.00 RSD                                                                                                    |
| (e.g. coauthors, accompany persons)                                           | (aprox 300.00 €)                               | (aprox 240.00 €)                                                                                                    |
| In advance, PhD students                                                      | O 23600.00 RSD                                 | ○ 18880.00 R5D                                                                                                    |
| (documents required)                                                          | (aprox 200.00 €)                               | (aprox 160.00 €)                                                                                                    |
| At Conference, PhD students                                                   | ○ 28320.00 RSD                                 | ○ 22420.00 RSD                                                                                                    |
| (documents required)                                                          | (aprox 240.00 €)                               | (aprox 190.00 €)                                                                                                    |
| In advance, undergraduate and graduate<br>students<br>(documents required)    | <pre>O 18880.00 RSD<br/>(aprox 160.00 €)</pre> | ○ 15340.00 RSD<br>(aprox 130.00 €)                                                                                                    |
| At Conference, undergraduate and graduate<br>students<br>(documents required) | ○ 22420.00 RSD<br>(aprox 190.00 €)             | ○ 17700.00 R5D<br>(aprox 150.00 €)                                                                                                    |
| Special tax for distance presentation of a<br>paper                           | □ 0.00 RSD (0.00 €)                            |                                                                                                    |

RS VAT (20%) is included in prices

Then the author should fill in their information:

|                         | a, as you shoul can be property submitted. |      |  |
|-------------------------|--------------------------------------------|------|--|
| * First name            |                                            |      |  |
|                         |                                            |      |  |
| * Last name             |                                            |      |  |
|                         |                                            |      |  |
|                         |                                            |      |  |
| Company                 |                                            |      |  |
|                         |                                            |      |  |
| VAT number              |                                            |      |  |
|                         |                                            |      |  |
| * Contact email         |                                            |      |  |
|                         |                                            |      |  |
| <u> </u>                |                                            |      |  |
| * Primary contact phone |                                            |      |  |
|                         |                                            |      |  |
| Secondary contact phone |                                            | <br> |  |
|                         |                                            | <br> |  |
| FAX                     |                                            |      |  |
|                         |                                            |      |  |
| * Address               |                                            |      |  |
|                         |                                            |      |  |
|                         |                                            |      |  |
| * City                  |                                            |      |  |
|                         |                                            |      |  |
| * Country               |                                            |      |  |
|                         |                                            |      |  |

Then choose the payment method (Invoice or Payment Card):

| Payment method                                              |  |
|-------------------------------------------------------------|--|
| O Invoice (Bank transfer)                                   |  |
| Payment Card                                                |  |
| Verified by<br>VISA<br>Isam more MasterCard.<br>SecureCode. |  |
| BANCA INTESA                                                |  |
| Submit                                                      |  |
| 54in                                                        |  |

When you click on **Submit**, you will get a page with the filled-in data (the image shows only the last part of the page):

| Participation                                               |                        | Price                      |
|-------------------------------------------------------------|------------------------|----------------------------|
| 1. Specom 2024 - Registration fee: In                       | n advance, regular fee | 42480.00 RSD (300.00€ + VA |
|                                                             | TOTAL                  |                            |
|                                                             | TOTAL                  | 42480.00 RSD (300C + VAT)  |
| Verified by<br>VISA<br>Isam.more MasterCard.<br>SecureCode. |                        | 42480.00 RSD (300C + VAT)  |
| Verified by<br>VISA<br>Isam.more<br>SecureCode.             |                        | 42480.00 RSD (300€ + VAT)  |

Once you confirm, you will proceed to payment (if the card option is selected) or an invoice will be generated (if that option is selected).